## MakeCodeのセットアップをしよう

Code ConnectionとMakeCodeをつかってみよう

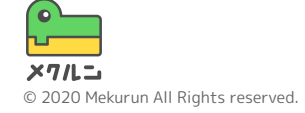

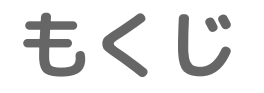

# 1. Code Connectionをいれよう 2. ワールドをつくろう 3. エージェントをしょうかん 4. プログラムをうごかそう

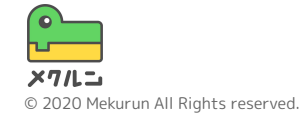

※ Minecraft は、Mojang Synergies ABの商標または登録商標です。また本コースはMinecraftおよびMojangの公式情報ではございません。 ※ そのほか記載されている会社名、製品名はそれぞれ各社の商標および登録商標です。

#### Minecraftでプログラミングをするには Code Connectionというツールをいれないといけないよ

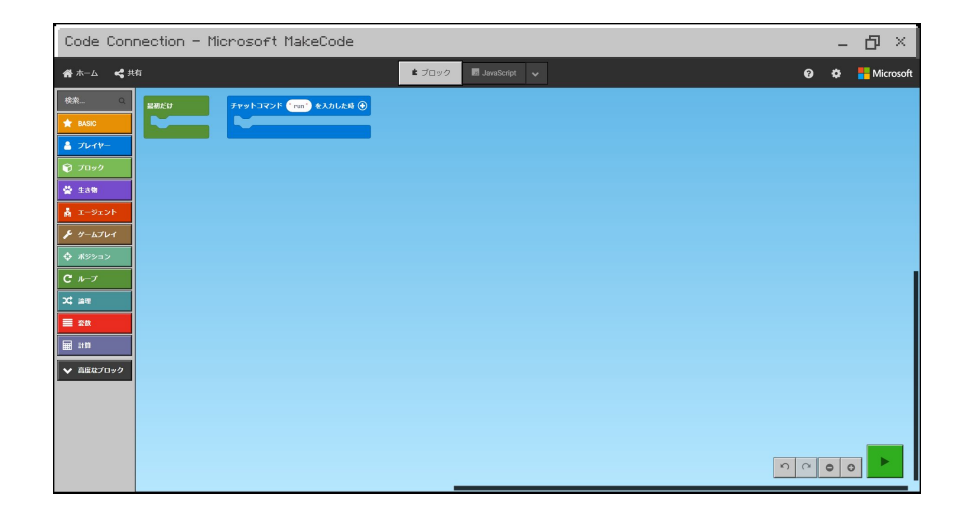

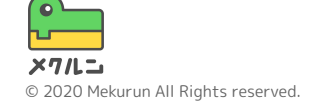

#### Code ConnectionはWindows 10 EditionとEducation Editionのみ つかえるので、もってない場合は、買わないといけないよ

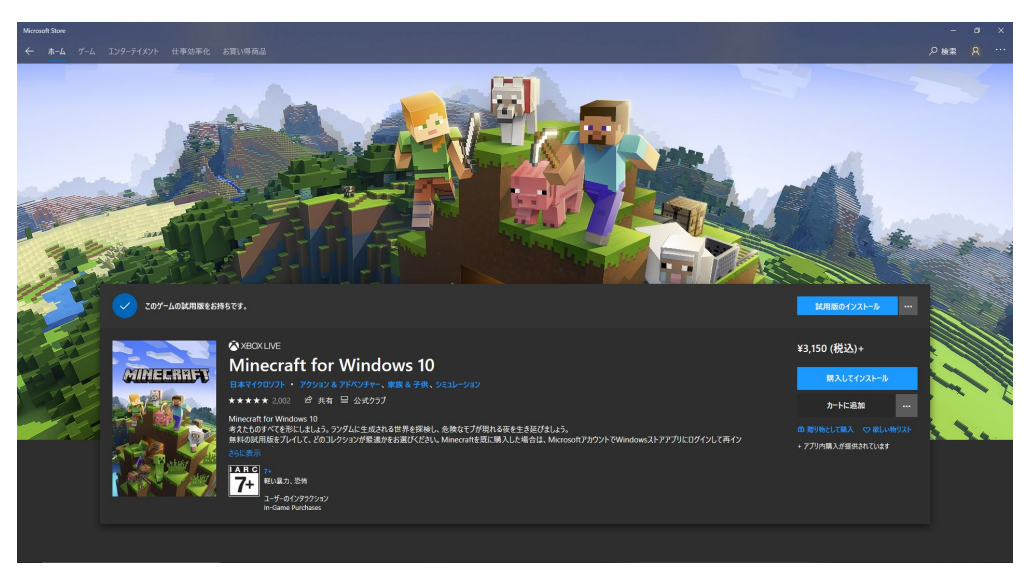

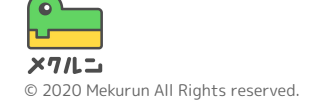

#### Code Connectionをインストールしよう! Minecraft for Windows10 Setup for MakeCode としらべよう

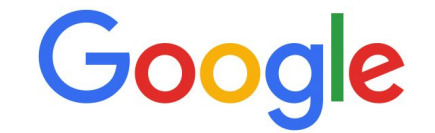

| Q | Minecraft for Windows10 Setup for MakeCode | × | ļ |
|---|--------------------------------------------|---|---|
|   |                                            |   |   |

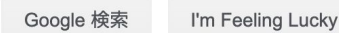

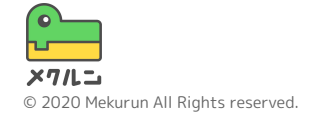

#### けんさくができたら、赤でかこってあるページをひらこう 人によって、みえかたが すこしちがうこともあるよ

| Google | Minecraft for Windows 10 Setup for MakeCode                                                                                                    |  |  |
|--------|----------------------------------------------------------------------------------------------------|--|--|
|        | Q すべて I 動画 I 画像 🧷 ショッピング 回 ニュース : もっと見る 設定 ツール                                                                                                    |  |  |
|        | 約 89,300 件 (0.54 秒)                                                                                                    |  |  |
|        | Minecraft for Windows 10 Setup for MakeCode<br>Minecraft for Windows 10 Setup for MakeCode. Step 1: Install Minecraft.<br>Buy and install Minecraft for Windows 10 from the Windows Store. Step 2:<br>Install Code Connection. Once you have the game installed, you'll need to<br>download and install the Code Connection app. Step 3: Create a Minecraft<br>world. Step 4: Start Code |  |  |
|        | 他の人はこちらも検索 ×                                                                                                    |  |  |
|        | Minecraft makecode com setup         MakeCode for Minecraft 不具合           Minecraft code for windows 10         Minecraft:Education Edition MakeCode                                                                                                    |  |  |

#### 下のほうにあるStep 2:とかかれたところをみつけよう Download Code Connection をおしてインストールしよう

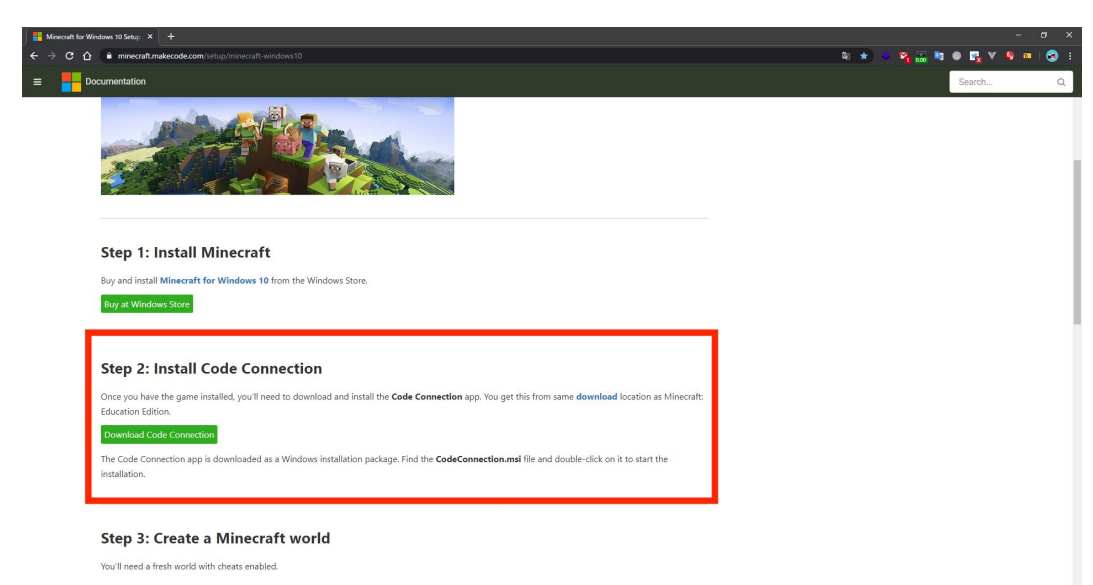

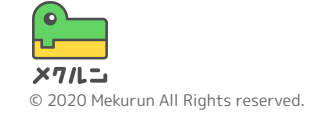

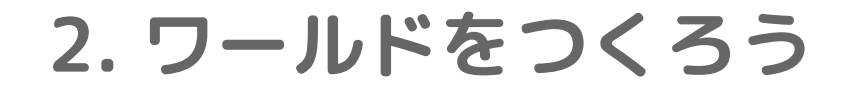

#### つぎはワールドをつくるよ! Minecraftをひらいて、「遊ぶ」をクリックしよう!

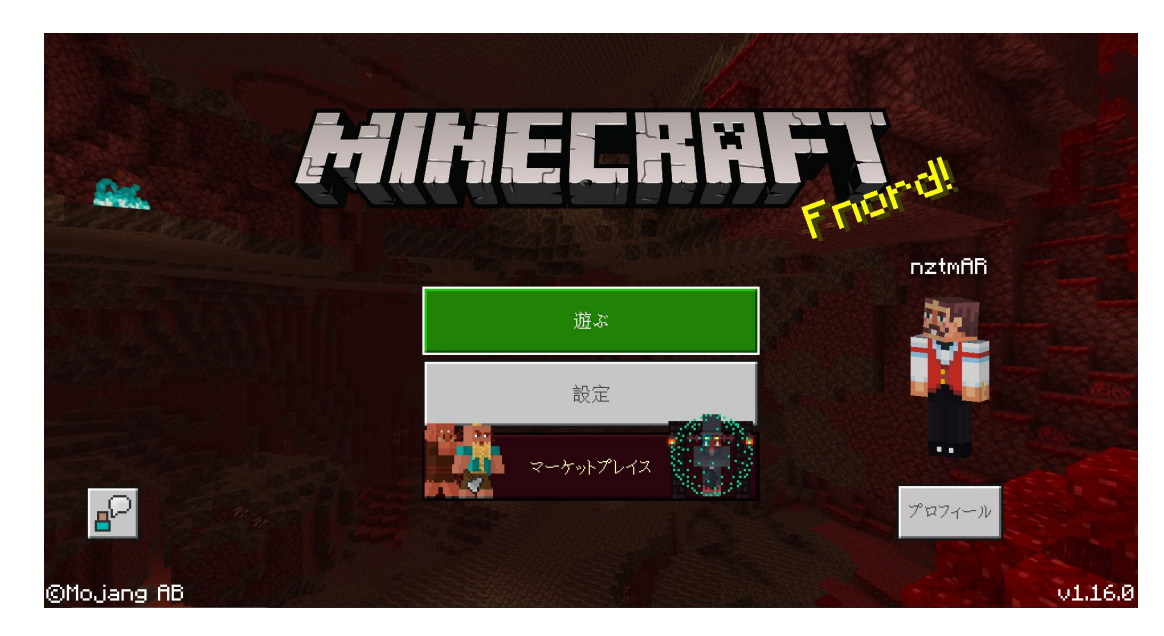

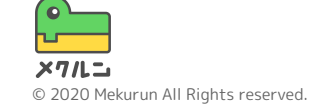

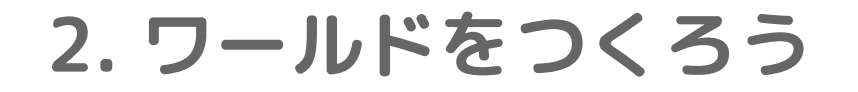

#### クリックしたらこんな画面がひょうじされたかな? 「新しく作る」をクリックしよう!

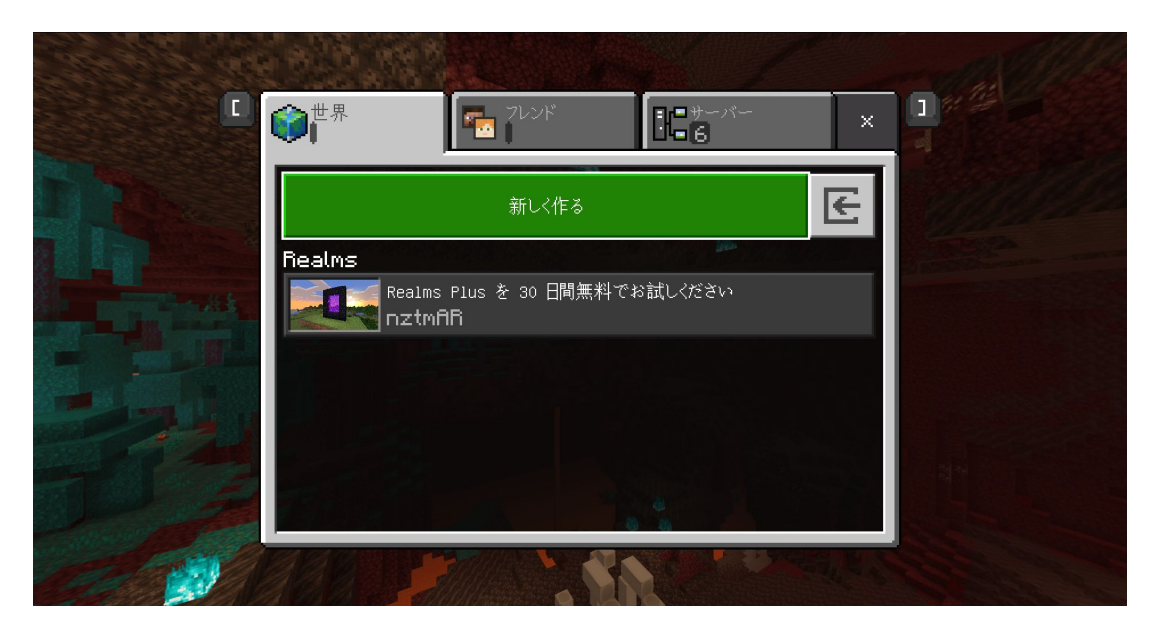

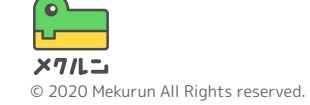

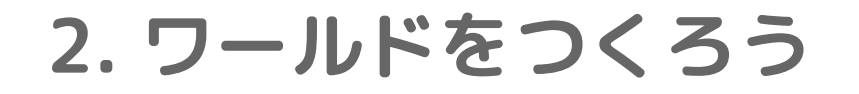

#### クリックしたらこんな画面がひょうじされたかな? 「世界を新しく作成」をクリックしよう!

| < 作成 |                                               |  |
|------|-----------------------------------------------|--|
|      | 世界を新しく作成                                      |  |
| Der  | おすすめの Realms Plus テンプレート                      |  |
|      | Sュータント バトル アリーナ!<br>作成者: Jigarbov Productions |  |
|      | 億万長者のマンション<br>● 作成者: Noxcrew                  |  |
|      | 海賊の冒険<br>一<br>作成者: King Cube                  |  |
|      | 詳しく見る                                         |  |
|      | マーケットプレイスでおすすめのテンプレート                         |  |
|      | Better Default Textures 合<br>作成者: Owls Cubed  |  |
|      | ハットリ <b>7</b> ラ7ト _                           |  |

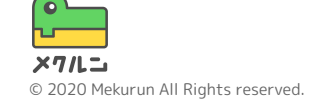

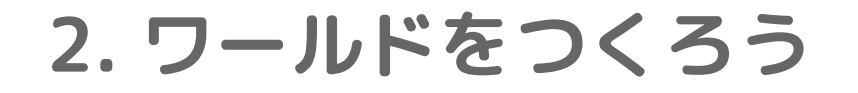

#### ワールドの名前を「世界の名前」に決めていれよう ゲームモードを「クリエイティブ」にへんこうしてね!

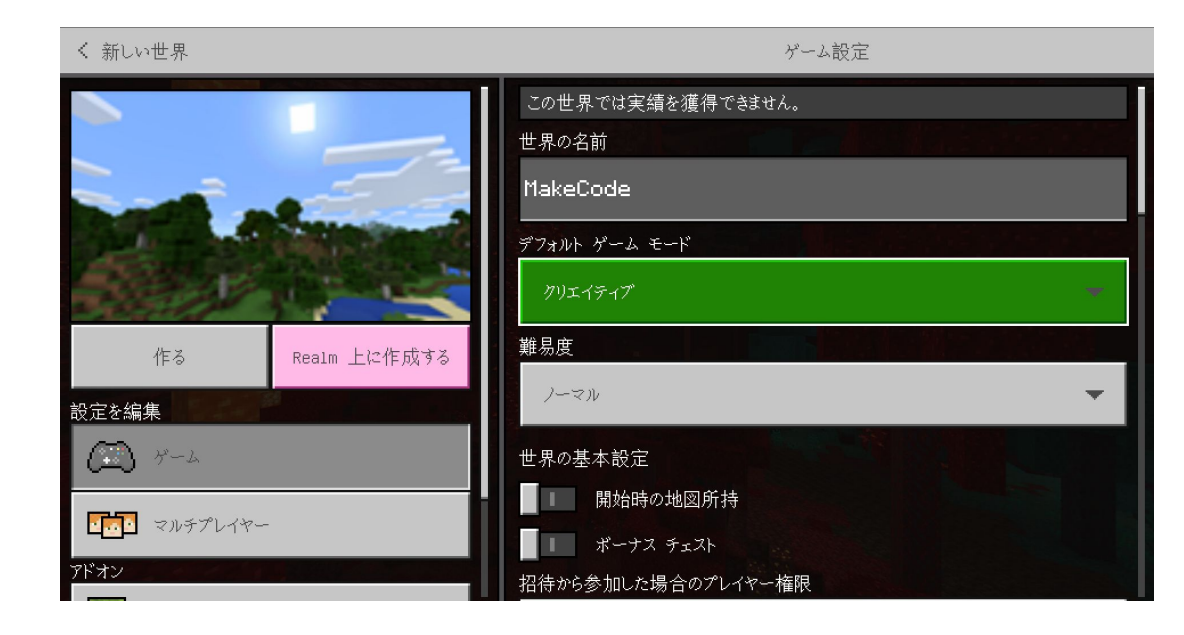

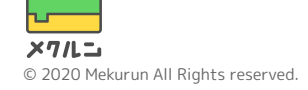

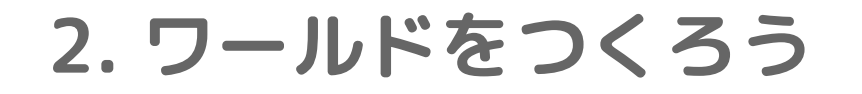

#### 世界のタイプを「フラット」にすると たいらなワールドがつくれるよ!

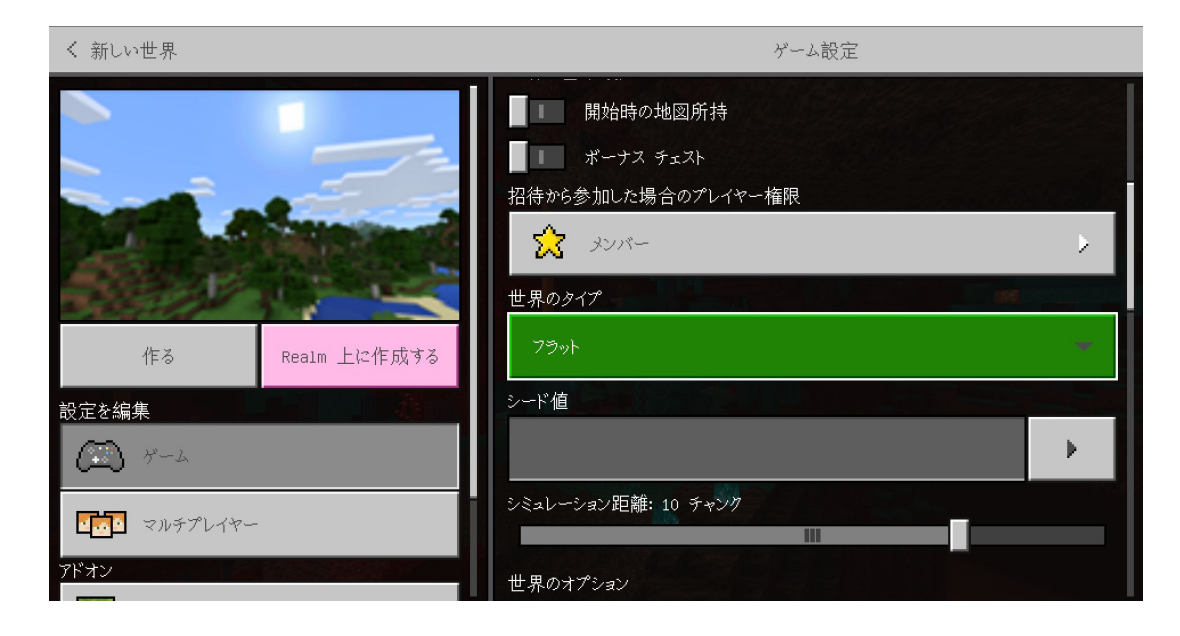

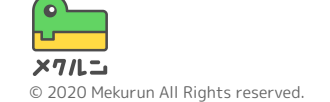

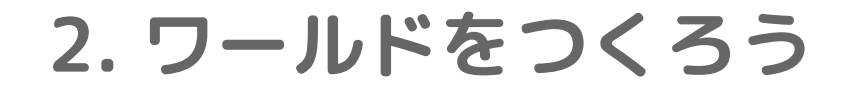

#### せっていができたら「作る」をおしてワールドをつくってみよう ちょっとだけ時間がかかるよ!

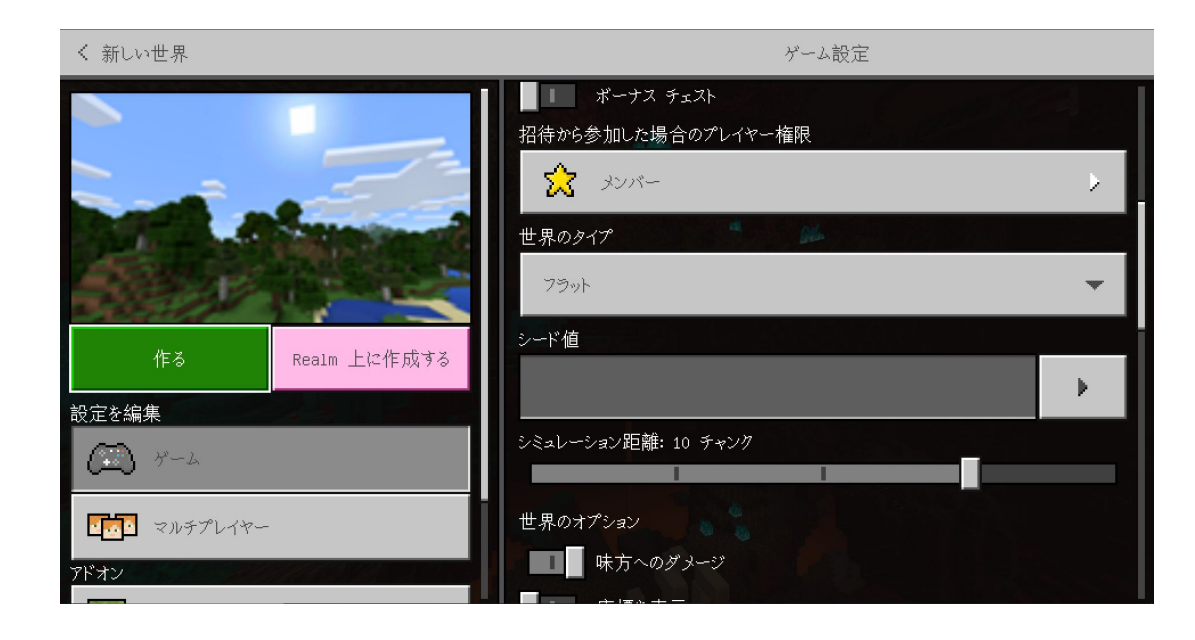

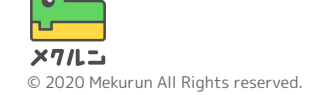

3. エージェントをしょうかん

#### さっきインストールしたCode Connectionをひらこう! こんな画面がひらいたかな?

| Code Connection                      | _    | ×  |
|--------------------------------------|------|----|
|                                      |      |    |
| Minecraft: Education Edition で、以下のコマ | 7    |    |
| シトを入力してくたさい                          |      |    |
| /connect 192.168                     | ð    | Ш  |
|                                      |      |    |
|                                      | v1.: | 50 |

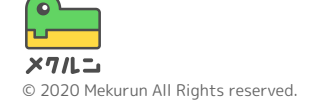

3. エージェントをしょうかん

#### MinecraftでTキーをおしてチャットをひらこう! そしてさっきのコマンドをうってEnterキーをおそう!

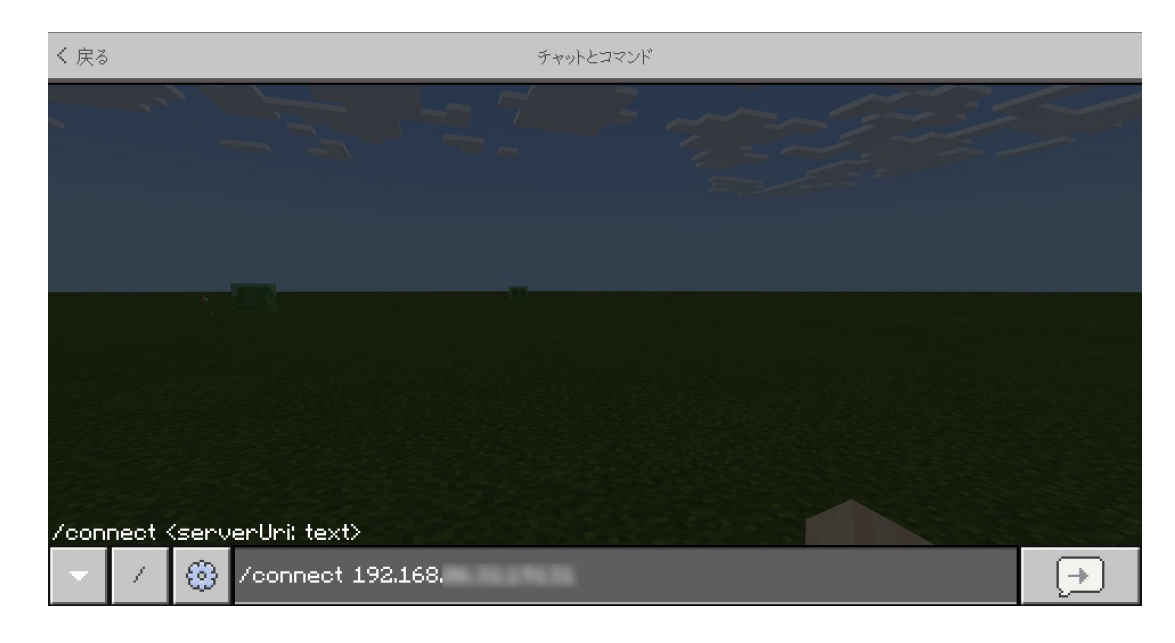

3. エージェントをしょうかん

#### コマンドをうったらエージェントがしょうかんされたかな? このエージェントをプログラムすることができるよ!

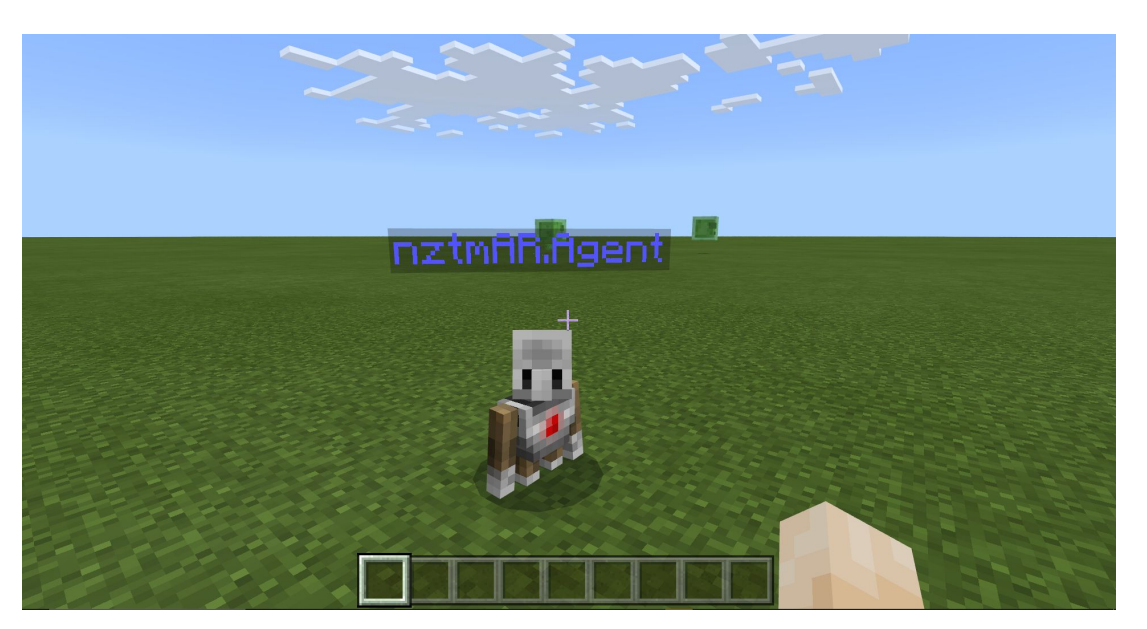

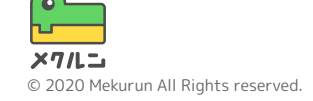

#### エージェントがしょうかんできたらCode Connectionにもどろう 「MakeCode」をクリックしよう!

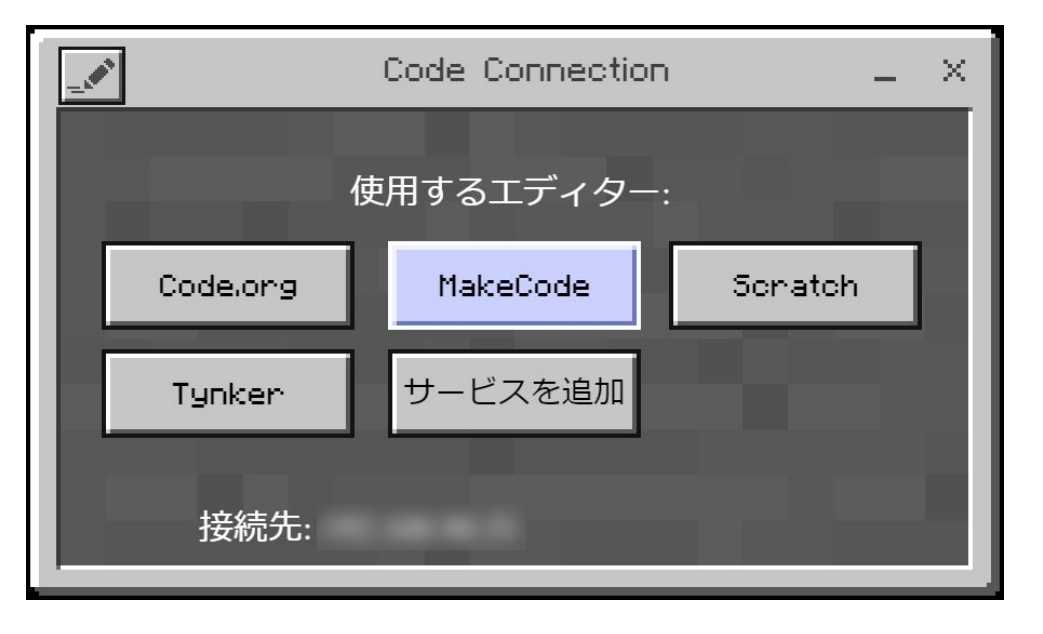

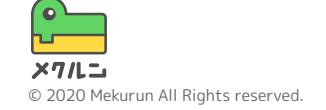

#### クリックしたらMakeCodeをひらいたかな? 「新しいプロジェクト」をクリックしてプロジェクトをつくろう

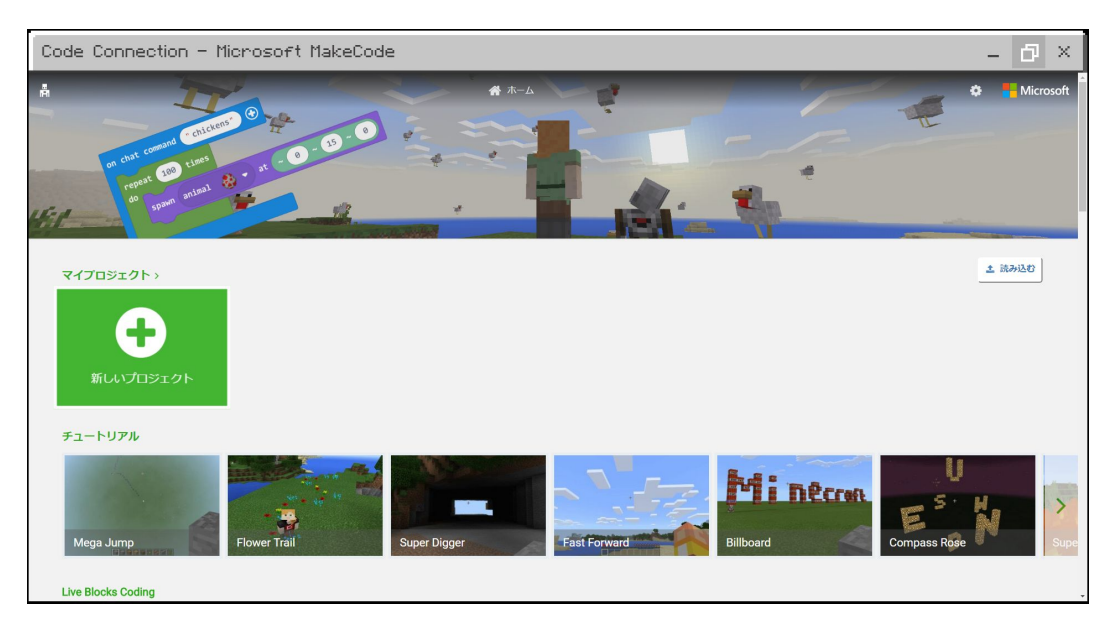

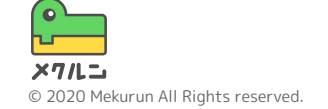

#### プロジェクトの名前をうって「作成」をおそう ここでは「チュートリアル」という名前にしたよ!

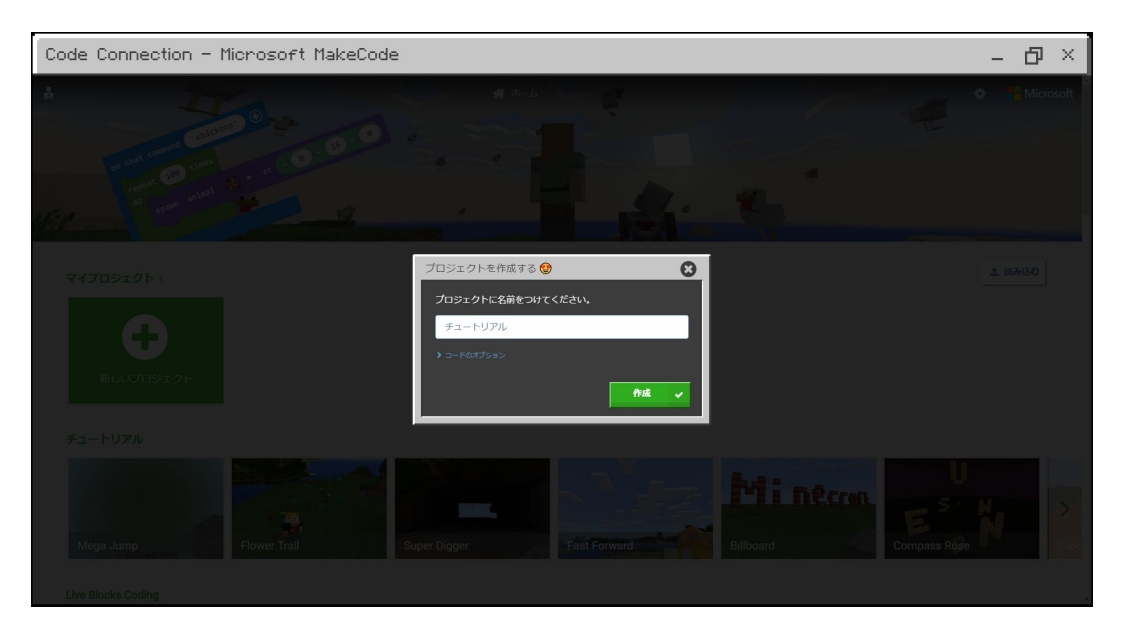

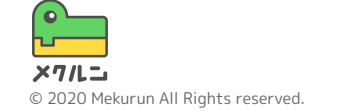

#### プロジェクトをつくれたらこんな画面がひらくよ! 左にある「BASIC」をクリックしよう

| Code Connection - Microsoft MakeCode 🗕 🗗 🗙                                                                                                    |                      |  |  |  |  |
|----------------------------------------------------------------------------------------------------|----------------------|--|--|--|--|
| ★ホーム < 共有 ▲ ブロック ■ JavaScript                                                                                                    | 🗸 😧 🖗 Para Microsoft |  |  |  |  |
| Ø#       C         ▲ MAC       ■         ▲ MAC       ■         ■ MAC       ■         ■ MAC       ■         ■ MAC       ■         ■ MAC       ■         ■ MAC       ■         ■ MAC       ■         ■ MAC       ■         ■ MAC       ■         ■ MAC       ■         ■ MAC       ■         ■ MAC       ■         ■ MAC <t< th=""><th></th></t<> |                      |  |  |  |  |

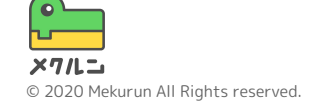

#### ブロックのリストがひょうじされたかな? むらさきブロックをあおブロックのなかにドラッグしよう

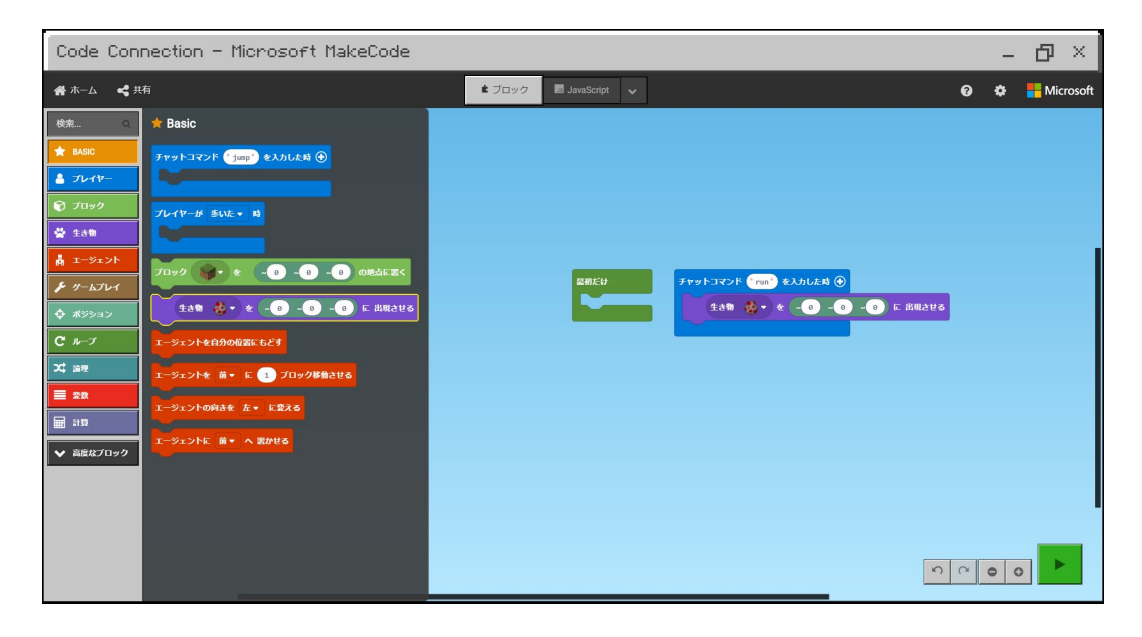

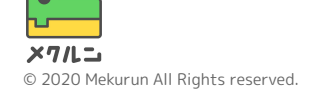

4. プログラムをうごかそう

#### ブロックを組めたら右下にあるみどりのボタンをおそう! あかのボタンにかわったらせいこうだよ!

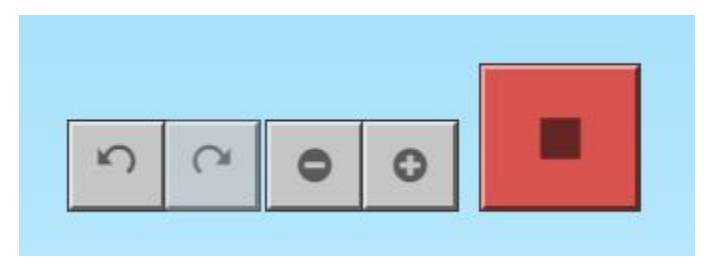

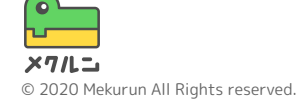

#### MinecraftでTキーをおしてチャットをひらこう! そして run とうってEnterキーをおそう!

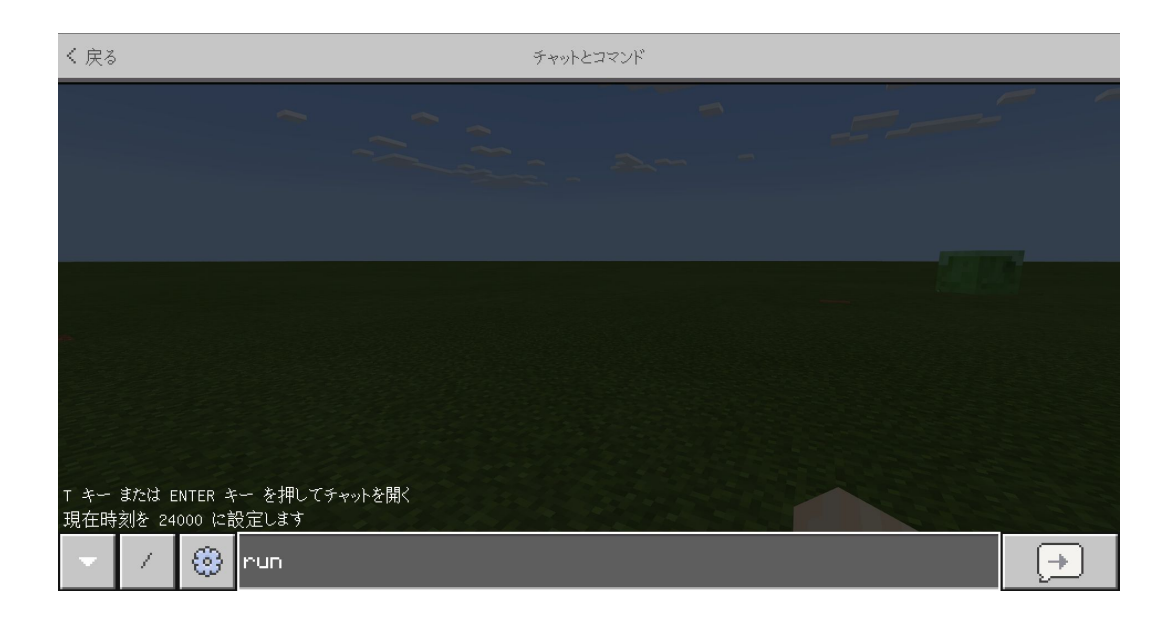

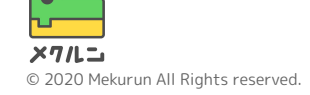

4. プログラムをうごかそう

#### あしもとにニワトリがしょうかんされたかな? できたらこのコースはおわりだよ、つぎのコースもやってみよう

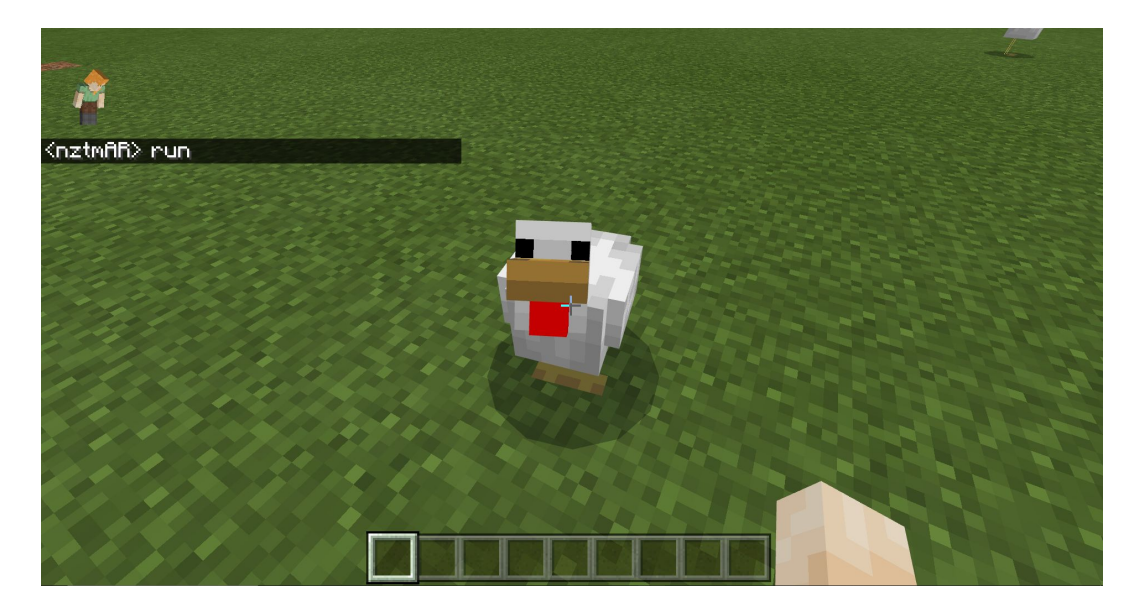

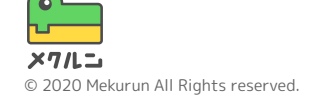